## Настройка цифровых каналов на телевизорах LG (на примере модели 28MT42VF).

В зависимости от модели, интерфейс и структура меню могут отличаться, но общий смысл и порядок действий остается актуален.

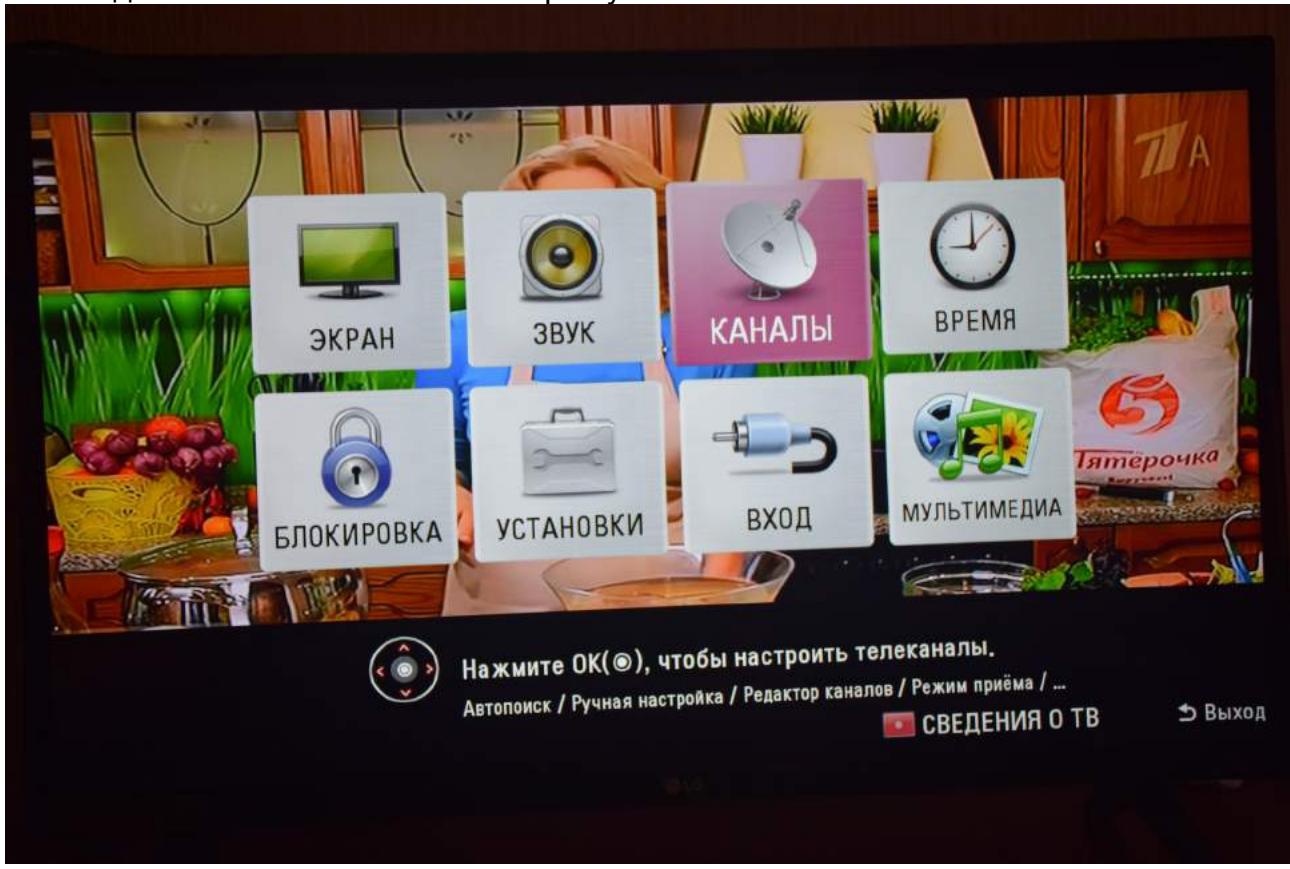

Необходимо найти в меню телевизора пункт «Каналы».

В меню «Каналы» необходимо выбрать «Автопоиск».

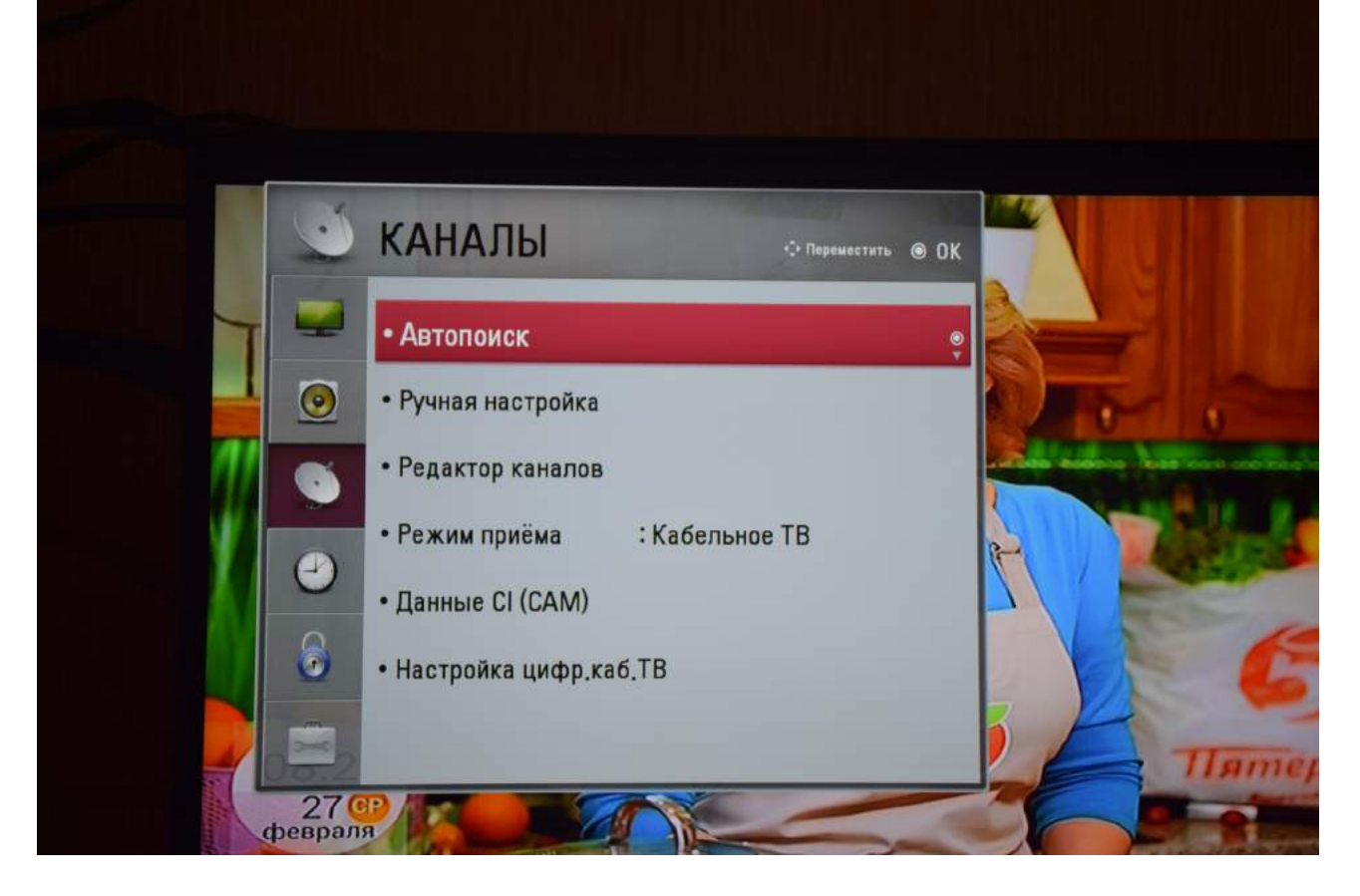

Выбрать, поставить отметку напротив строки «Кабельное ТВ», нажать «Далее»:

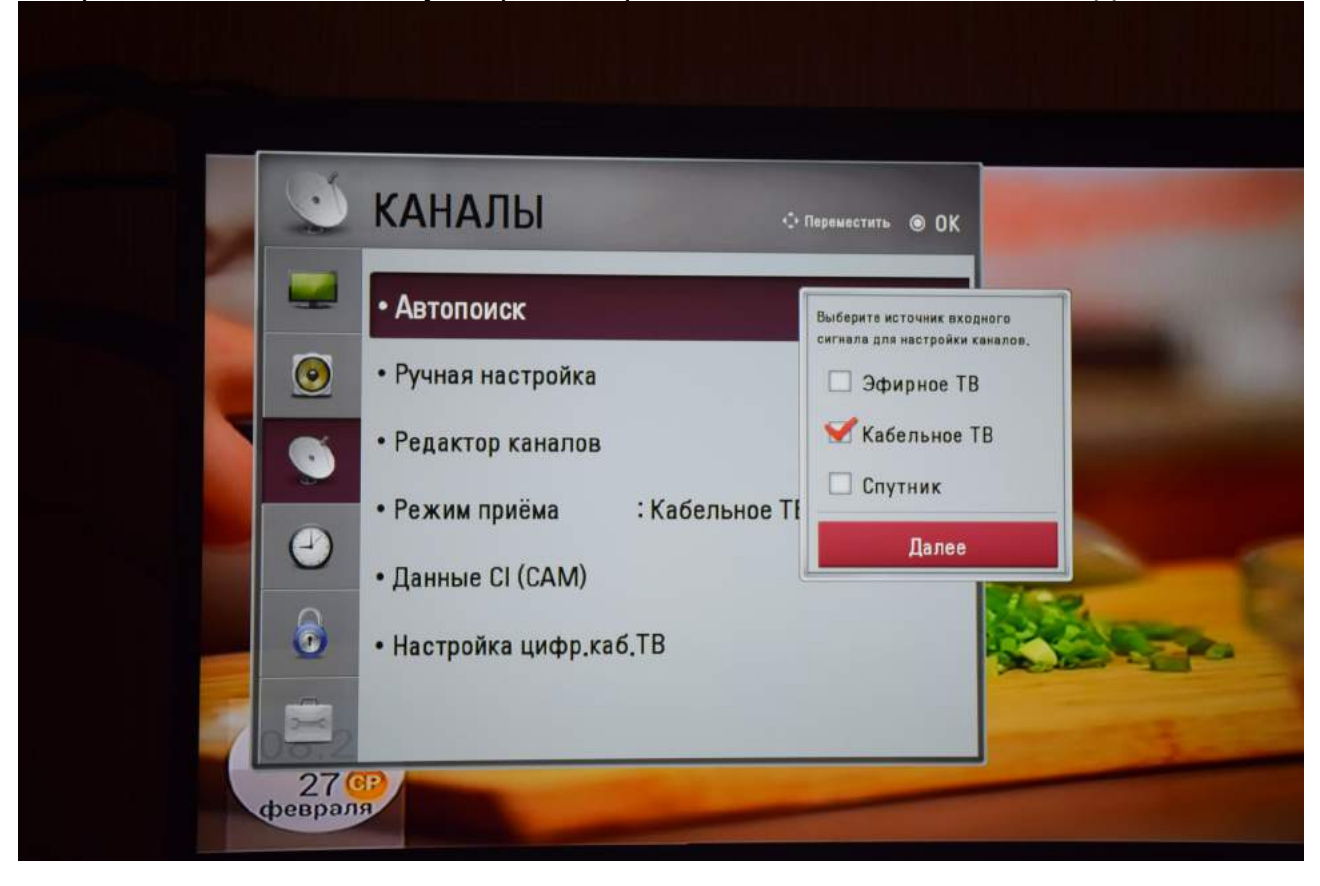

Выбрать «Другие операторы», «Закрыть»:

| ١ | КАНАЛЫ                  | Переместить • OK                         |
|---|-------------------------|------------------------------------------|
| _ | • Автопоиск             | Настройка каб. ТВ: Оператор цифрового ТВ |
| 0 | • Ручная настройка      | UPC                                      |
|   | • Редактор каналов      | Другие операторы <sup>®</sup>            |
|   | • Режим приёма : Каб    |                                          |
| 0 | • Данные СІ (САМ)       | ⊛Выбрать/Далес                           |
| 6 | • Настройка цифр.каб.ТВ | Закрыть                                  |

## Задать режим поиска: «Быстрый» или «Поиск сети», ввести частоту (кГц):482000

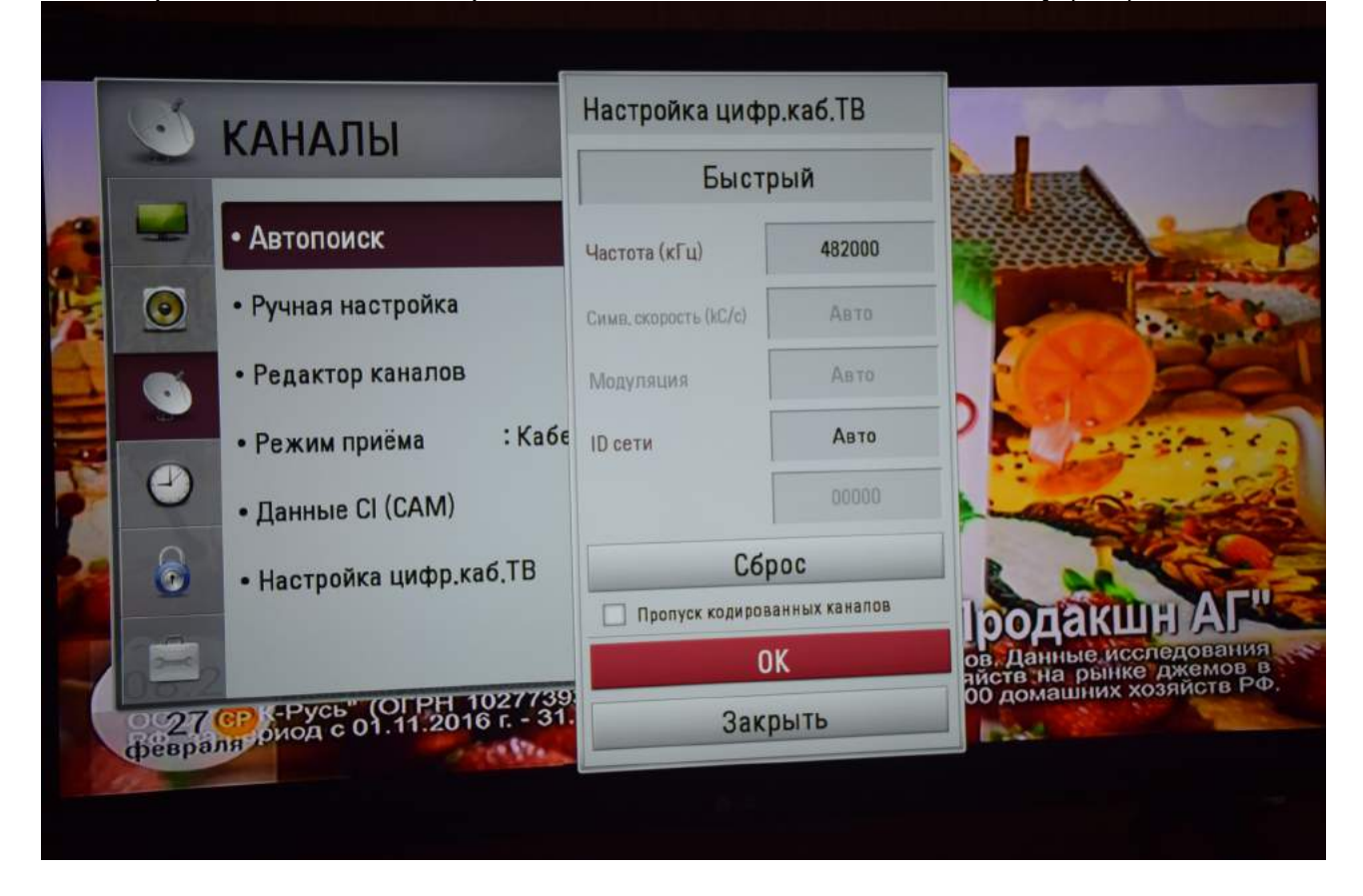

Поставить отметку «Только цифровые (Кабельное ТВ)», нажать «Выполнить»:

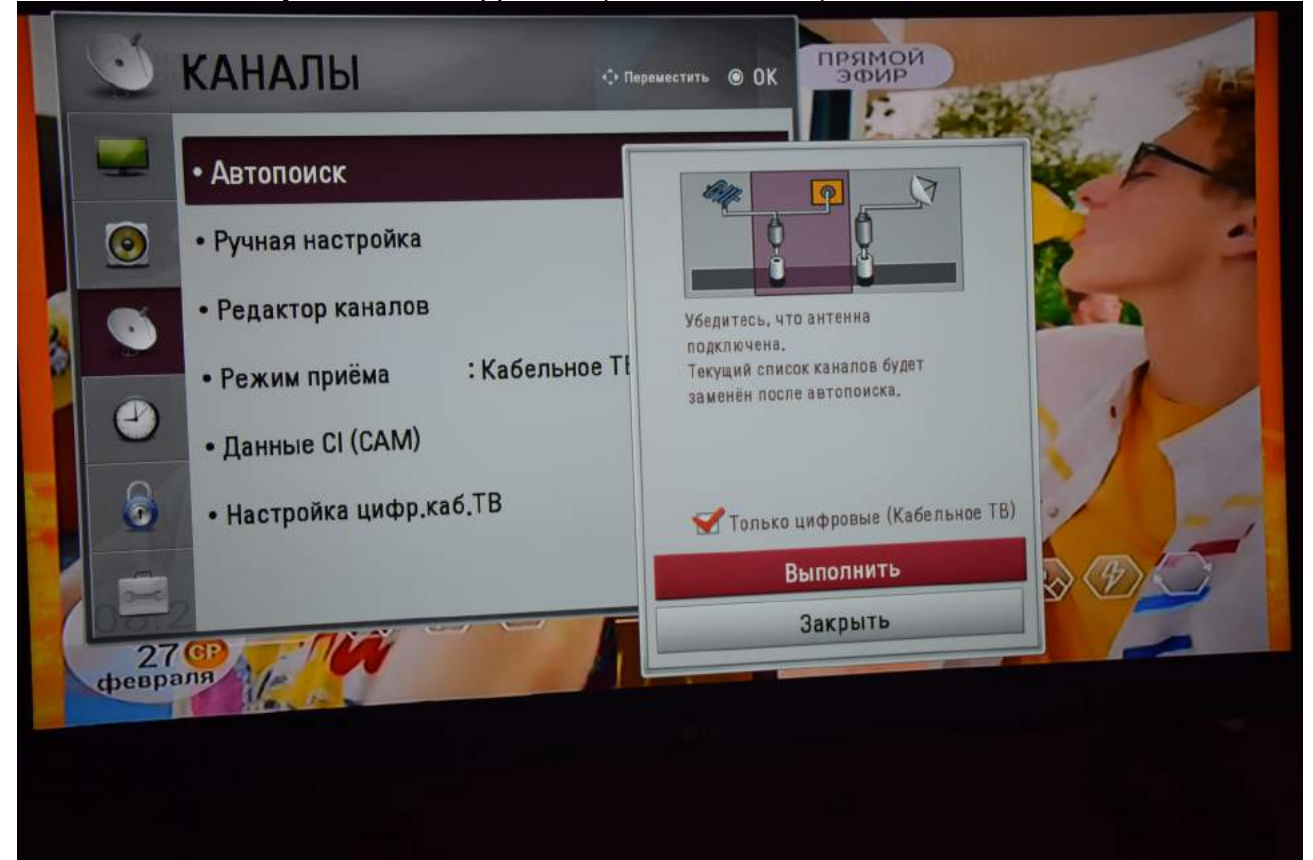

Дождитесь окончания поиска:

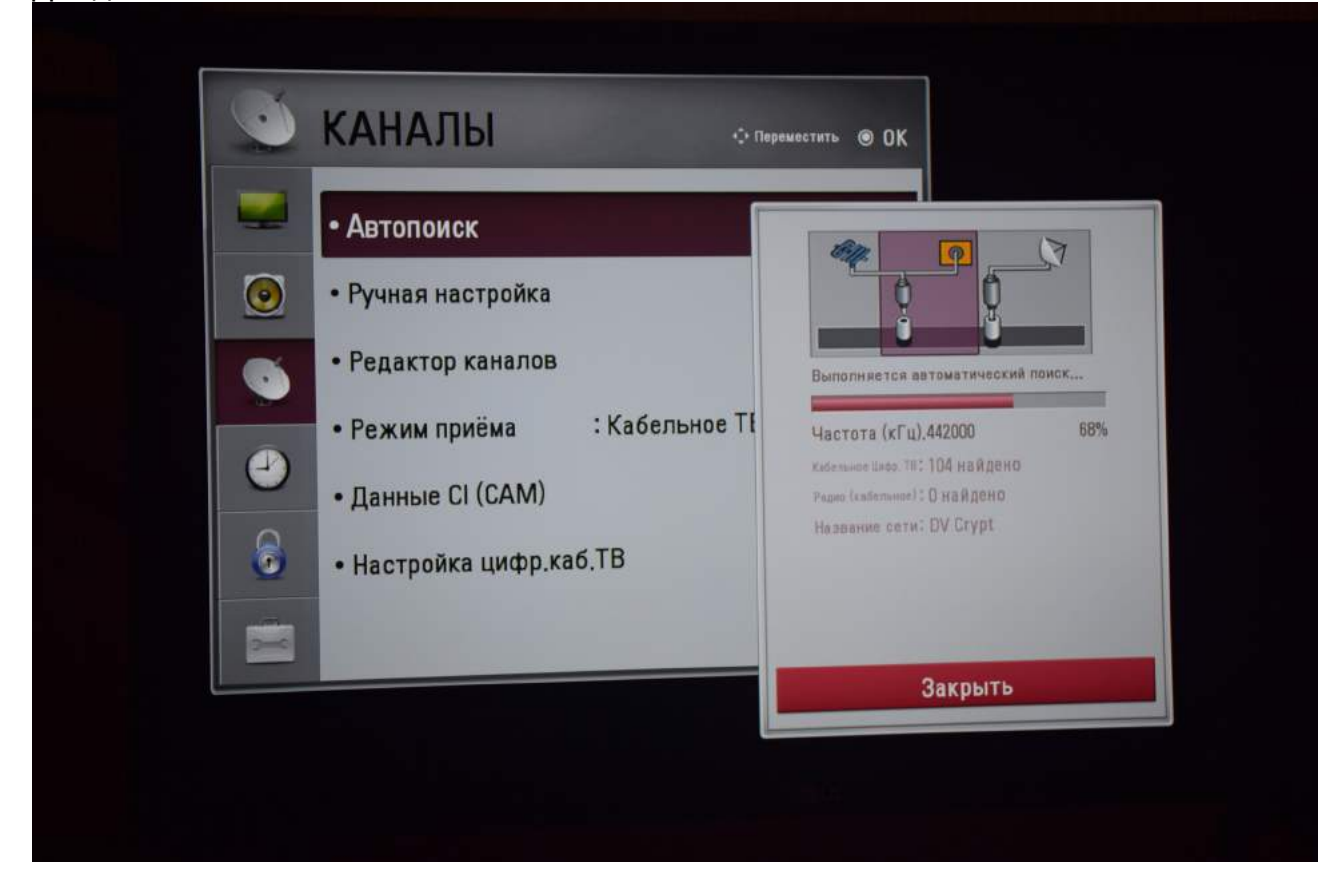

По окончанию поиска нажмите «Закрыть»:

| КАНАЛЫ • Пере                                                                                                    | аместить ම ОК          |
|----------------------------------------------------------------------------------------------------|------------------------|
| <ul> <li>Автопоиск</li> <li>Ручная настройка</li> <li>Редактор каналов</li> <li>Режим приёма : Кабельное ТІ</li> <li>Данные СІ (САМ)</li> <li>Настройка цифр.каб.ТВ</li> </ul> | Кабетьнос': 28 найдено |
|                                                                                                    | Закрыть                |

Для вывода списка каналов на экран Вы можете нажать клавишу «LIST» на пульте телевизора.

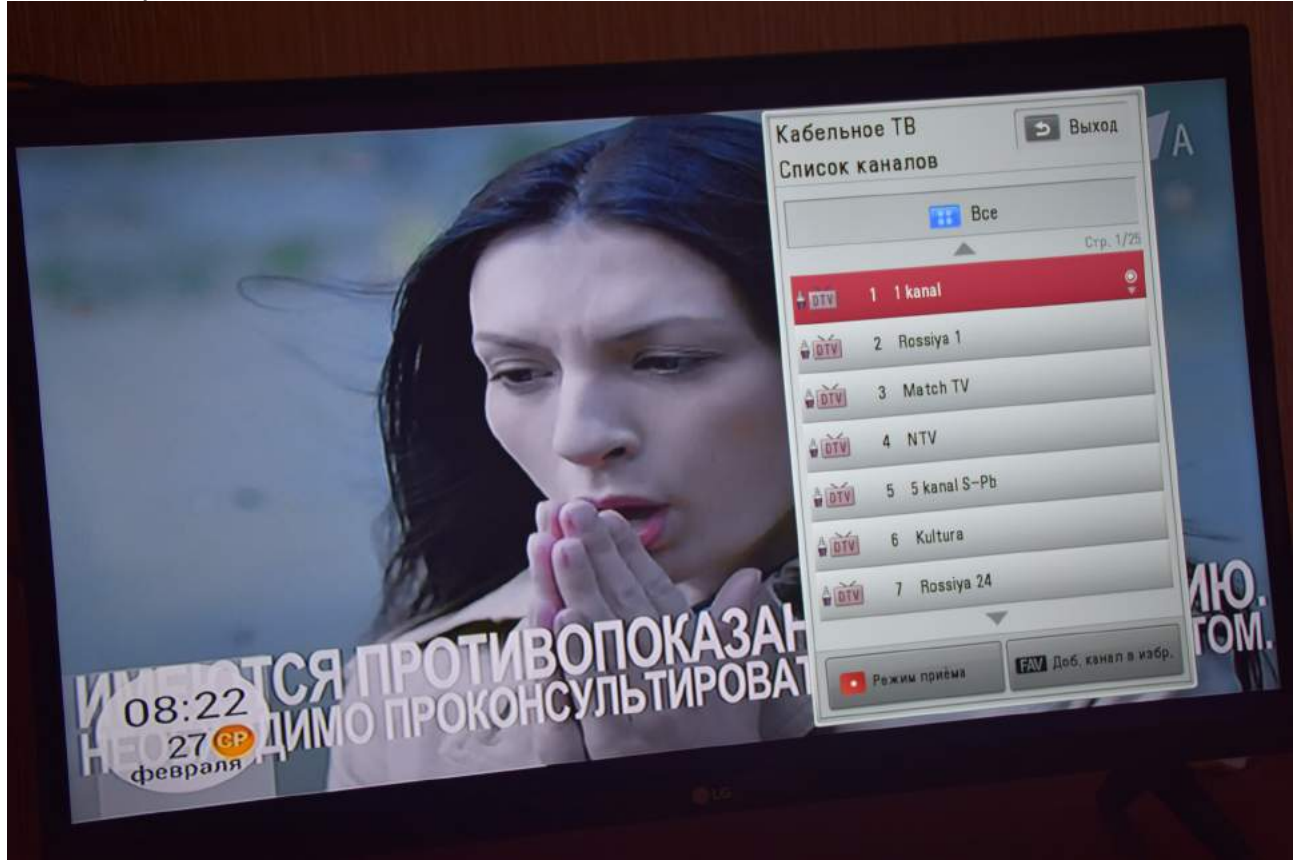

Приятного просмотра!